# Office of Refugee Resettlement Services for Survivors of Torture

Screen Library

# Navigation: Click "ORR Forms"

| GOUT   sotUt | efugee Resettlement                                                                                        |                                                                                                    |                                                   |
|--------------|----------------------------------------------------------------------------------------------------|----------------------------------------------------------------------------------------------------|---------------------------------------------------|
|              | <b>Records</b><br><b>Management</b><br>Upload, review, and manage<br>data                                  | ORR Data Collection<br>ORR-6 Schedules, annual reports,<br>SOT forms, monitoring<br>documents, Match Grant data<br>Click Here | <b>ORR Forms</b><br>Summary-level data collection |
|              | Unaccompanied<br>Refugee Minors<br>Create and manage records<br>throughout the URM lifecycle<br>Click Here | RADS Tableau<br>Review interactive data<br>visualization dashboards for<br>further data analysis                              | including AHP and UHP impact<br>analysis trackers |

#### Navigation: Click "SOT"

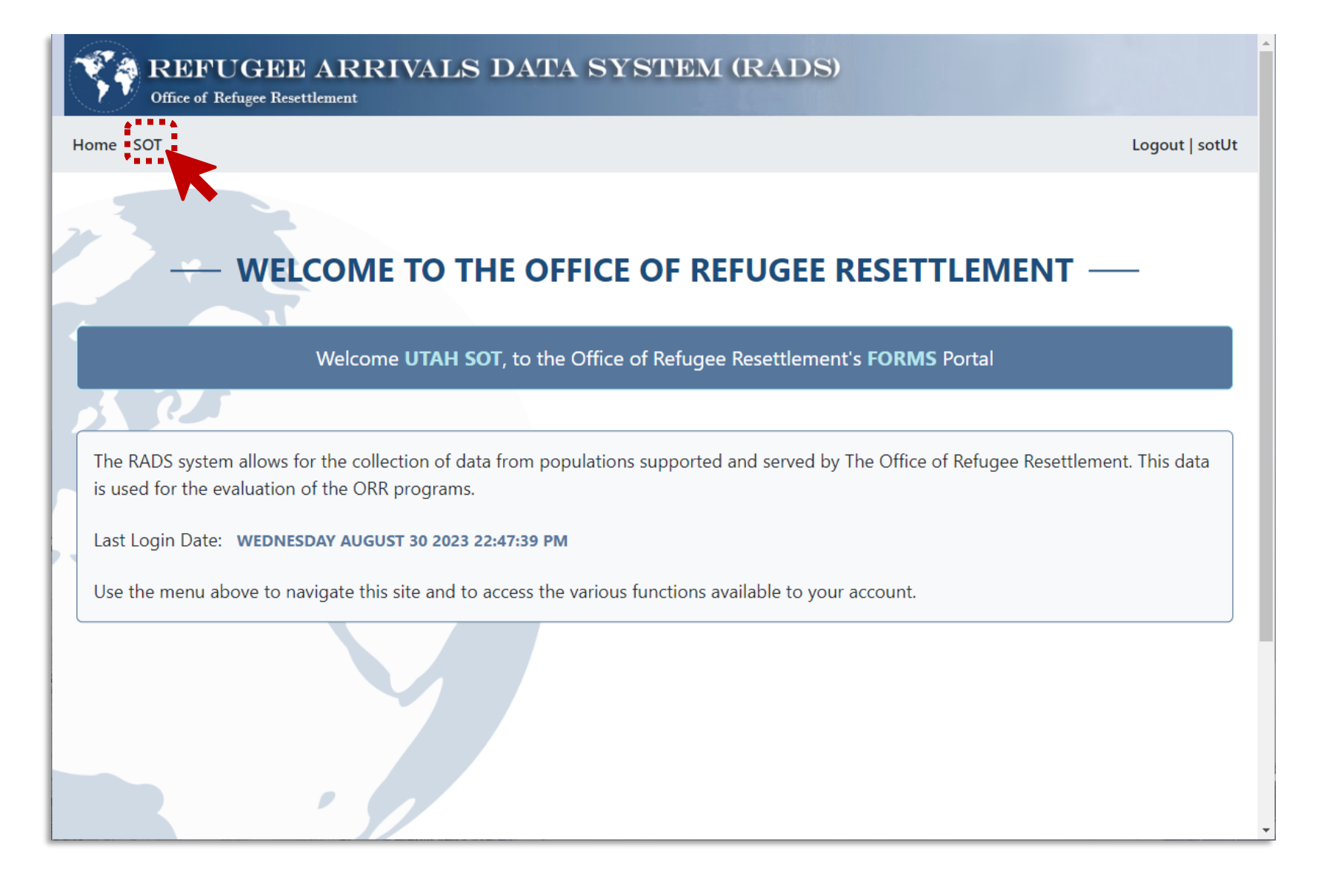

#### **Queue Actions:**

New – Creates a new form

Edit – Edit an existing form

Review – Opens a read-only view of a form that has already been submitted

Save to Excel – Exports the current view to a spreadsheet and downloads it to your computer

| Home SOT                   |                                       | Logout   sot                         |
|----------------------------|---------------------------------------|--------------------------------------|
|                            | SOT QU<br>UTAH HEALTH AND HUMAN RIGHT | EUE ——<br>S PROJECTS, SALT LAKE CITY |
| Show 50 rows Save to Excel |                                       | Search:                              |
| Fiscal Year                | Status                                | Action                               |
| Search Fiscal Year         | Search Status                         | Search Action                        |
| 2023                       | NEW                                   | New                                  |
| 2022                       | SAVED                                 | Edit                                 |
| 2021                       | SUBMITTED                             | Review                               |
| 2020                       | ACCEPTED                              | Review                               |
| 2019                       | NEW                                   | New                                  |
|                            |                                       |                                      |

#### **New Form**

Verify Current Information, Click Create Form. From now on, form status will be Saved, until submitted.

| Reporting: Submit annu                       | al program data with the second semi-annual     | Current Information                                              |
|----------------------------------------------|-------------------------------------------------|------------------------------------------------------------------|
| explain or highlight key                     | program indicators and illustrate changes in    | Form Status: NEW                                                 |
| outcome indicators. See<br>information here. | the Program Data Points User Guide for more     | Recipient: Utah Health and Human Rights Projects, Salt Lake City |
|                                              |                                                 | Grant Number: SOTUT8820                                          |
| Points of Contact: To u                      | pdate/correct your agency's POC, please contact | <b>OMB Number</b> : 0970-0599                                    |
| RADSAdmin@gdit.com.                          |                                                 | Expiration Date 02/28/2026                                       |
|                                              |                                                 | Reporting Period: 10/1/2022 - 9/30/2023                          |
|                                              |                                                 | Cancel Create Form                                               |
|                                              | SAVED                                           | Edit                                                             |
|                                              | SUBMITTED                                       | Review                                                           |
|                                              | ACCEPTED                                        | Review                                                           |
|                                              | NEW                                             | New                                                              |
|                                              |                                                 |                                                                  |

#### **Form Navigation**

Link to Healtorture.org resources. Click **Show** to go to Program/Outcome Indicator navigation. **Review** is disabled until all indicators have been saved.

| Office of Refugee Resettlement                                                                                                    | ATA SYSTEM (RADS)                                                                                     |                                                                                |
|----------------------------------------------------------------------------------------------------|----------------------------------------------------------------------------------------------------|--------------------------------------------------------------------------------|
| ne SOT                                                                                                    |                                                                                                    | Logout   sotUt                                                                 |
| Services for Survivors of To                                                                                                    | rture                                                                                                 | Form Information                                                               |
| Reporting                                                                                                    | Review                                                                                                | Form Status: SAVED                                                             |
| Submit annual program data with the second semi-<br>project period. Please use the narrative report to ex<br>indicators and illustrate changes in outcome indicat | annual report each year of the<br>plain or highlight key program<br>tors. See the Program Data Points | <b>Recipient</b> : Utah Health and<br>Human Rights Projects, Salt Lake<br>City |
| User Guide for more information here.                                                                                                    |                                                                                                    | Grant Number: SOTUT8820                                                        |
| <b>Points of Contact</b> To update/correct your agency's RADSAdmin@gdit.com.                                                                                      | POC, please contact                                                                                   | OMB Number: 0970-0599<br>Expiration Date 02/28/2026                            |
| Program Indicators                                                                                                    | Show                                                                                                  | Reporting Period: 10/01/2022 -<br>09/30/2023                                   |
| Outcome Indicators                                                                                                    | Show                                                                                                  |                                                                                |

#### **Indicator Navigation**

**Back** navigates to Form Overview/Navigation page

Numbers in Total show this indicator *has* been saved

**Red X** in Total shows this indicator has *not* been saved

Click **Edit** to go to directly to a given indicator

**Review** will become active once all Red X icons *in entire form* have been removed

7. Gender

#### 💱 🐴 REFUGEE ARRIVALS DATA SYSTEM (RADS) Office of Refugee Resettlement Home SOT Logout | sotUt Services for Survivors of Torture Form Information Form Status: SAVED **Program Indicators** Recipient: Utah Health and 1a. Active Caseload: Client count during reporting period Edit Human Rights Projects, Salt Lake City 1b. Closed Caseload: Client count during reporting period Total: 🗙 🗖 Edit Grant Number: SOTUT8820 2. Age when first subjected to torture (Primary survivors **OMB Number**: 0970-0599 Total: X Edit only) **Expiration Date** 02/28/2026 3. Type of torture suffered (Primary survivors only) Total: X Edit Reporting Period: 10/01/2022 -09/30/2023 4. Reason for torture (Primary survivors only) Total: X Edit 5. Country where torture occurred (primary survivors Total: X Edit only) 6. Client goal(s) at intake Total: X Edit

Edit

Total: 🗙

# Navigating within indicators (Program and Outcome)

**Cancel** exits the indicator and returns to Indicator Navigation without saving

Save and Close saves the values entered for the indicator and returns to Indicator Navigation without saving

Save and Next saves the values and moves on to the next indicator

| SOT                                                                           | Logout                                                    |
|-------------------------------------------------------------------------------|-----------------------------------------------------------|
| Services for Survivors of Torture                                             | Form Information                                          |
| 1a. Active Caseload: Client count during reporting period       Cancel Review | Form Status: SAVED<br>Recipient: Utah Health and          |
| New Primary                                                                   | Human Rights Projects, Salt Lake<br>City                  |
| New Secondary                                                                 | Grant Number: SOTUT8820 OMB Number: 0970-0599             |
| Continuing Primary                                                            | Expiration Date 02/28/2026 Reporting Period: 10/01/2022 - |
| Continuing Secondary                                                          | 09/30/2023                                                |
|                                                                               | Data Point Total                                          |

#### **Question type 1:**

Standard Questions, with no custom fields.

Stands fields must have a count greater or equal to 0

Indica

| t greater or equal to U | 1a. Active Caseload: Client count during Cancel   Review | Form Status: SAVED                                                     |
|-------------------------|----------------------------------------------------------|------------------------------------------------------------------------|
| ators:                  | New Primary                                              | <b>Recipient</b> : Utah Health and<br>Human Rights Projects, Salt Lake |
|                         |                                                          | City                                                                   |
| 1a                      |                                                          | Grant Number: SOTUT8820                                                |
| 1b                      | New Secondary                                            | ONB Number: 0070.0500                                                  |
| 2                       | 0                                                        | OWB Number: 0970-0599                                                  |
| 6                       | Continuing Primary                                       | Expiration Date 02/28/2026                                             |
| 7                       | 0                                                        | <b>Reporting Period</b> : 10/01/2022 -                                 |
| 9                       | Continuing Secondary                                     | 05/30/2023                                                             |
| 10                      | 0                                                        | Data Point Total                                                       |
| 11                      | Save and Close   Save and Next                           | 0                                                                      |
| 12                      |                                                          |                                                                        |
| 17                      |                                                          |                                                                        |

#### REFUGEE ARRIVALS DATA SYSTEM (RADS)

Services for Survivors of Torture

Logout | sotUt

Form Information

Office of Refugee Resettlement

Home SOT

#### **Question type 2:**

Mix of Standard and custom fields

Custom fields **must** have both a name/description **and** a count greater than 0

After entering name and count, select Add / +

Any field with a count of 0 **must be deleted** before saving Indicators:

| 3  |  |
|----|--|
| 4  |  |
| 8  |  |
| 15 |  |
| 18 |  |
| 19 |  |
|    |  |

| Sensory str   | ess                     |                  |                                       |  |
|---------------|-------------------------|------------------|---------------------------------------|--|
| 0             |                         |                  |                                       |  |
| Severe hum    | iliation                |                  |                                       |  |
| 0             |                         |                  |                                       |  |
| Threats and   | l psychological torture |                  |                                       |  |
| 0             |                         |                  |                                       |  |
| Witnessing    | torture of others       |                  |                                       |  |
| 0             |                         |                  |                                       |  |
| Wounding/     | maiming                 |                  |                                       |  |
| 0             |                         |                  |                                       |  |
| Other (Max 5) |                         |                  |                                       |  |
| Please Spec   | ify Sensory deprivation |                  |                                       |  |
| 17            |                         |                  | (+)                                   |  |
|               | Save and Cl             | ose   Save and N | ext                                   |  |
| neral Help    | Terms and Conditions    | Privacy Policy   | Vulnerability Disclosure Policy (VDP) |  |
|               |                         |                  |                                       |  |

#### **Question type 3:**

All fields **must** have both a name/description **and** a count greater than 0

After selecting option name and count, select Add / +

Menu options removed as they are added to form and added back to menu as they are removed from the form

These values will be copied to the next year's form automatically

Any field with a count of 0 must be deleted before saving

Indicators:

5 13 14

| Services for survivors of for ture<br>5. Country where torture occurred<br>(primary survivors only)<br>Afghanistan<br>257<br>Country (Max 200)<br>Select Country<br>Select Country<br>Albania<br>Algeria<br>Andorra<br>Andorra<br>Andorra<br>Andorra<br>Andorra<br>Andorra<br>Andra<br>Antigua and Barbuda<br>Argentina<br>Armenia<br>Australia<br>Australia<br>Australia<br>Banhamas<br>Bahrain<br>Bangladesh<br>Barbados<br>Belarus                                                                                                    | Services for survivors of for ture<br>5. Country where torture occurred<br>(primary survivors only)<br>More<br>Info<br>Cancel Review<br>Info<br>Cancel Review<br>Info<br>Cancel Review<br>Info<br>Form Status: SAVED<br>Recipient: Utah Health and<br>Human Rights Projects, Salt Lake<br>City<br>Grant Number: 0970-0599<br>Expiration Date 02/28/2026<br>Reporting Period: 10/01/2022 -<br>09/30/2023<br>Data Point Total<br>257<br>Data Point Total<br>257<br>Data Point Total<br>257                                                                                                    | Sarvisas for Survivors of Tortura                 | Formula formation                |
|----------------------------------------------------------------------------------------------------|----------------------------------------------------------------------------------------------------|---------------------------------------------------|----------------------------------|
| 5. Country where torture occurred<br>(primary survivors only)       More<br>Info       Cancel Review       Form Status: SAVED         Afghanistan       257       Image: Country (Max 200)       Recipient: Utah Health and<br>Human Rights Projects, Salt Lake<br>City        Select Country<br>Albania<br>Algeria<br>Andorra<br>Angola<br>Antigua and Barbuda<br>Argentina<br>Australia<br>Australia<br>Australia<br>Bahamas<br>Bahrain<br>Banjadesh<br>Barbados<br>Belarus       32       Image: Health and<br>Human Rights Projects, Salt Lake<br>City | 5. Country where torture occurred<br>(primary survivors only)<br>Afghanistan<br>257<br>Country (Max 200<br>Select Country<br>Albania<br>Ageria<br>Andorra<br>Angola<br>Andorra<br>Angola<br>Antigua and Barbuda<br>Argentina<br>Armenia<br>Australia<br>Australia<br>Bahmas<br>Bahmas<br>Bahmas<br>Bahmas<br>Bahmai<br>Bangadesh<br>Barbados<br>Belarus<br>Belarus                                                                                                    | Services for Survivors of Torture                 | Form Information                 |
| Afghanistan 257 <b>Country (Max 200)</b> Select CountrySelect Country Albania Algeria Andorra Angola Andorra Angola Andorra Angola Armenia Austrialia Austrialia Austrialia Austrialia Austrialia Austrialia Austrialia Austrialia Austrialia Austrialia Austrialia Austrialia Barbanas Bahrain Bangladesh Barbados Belarus Info Recipient: Utah Health and Human Rights Projects, Salt Lake City Grant Number: SOTUT8820 OMB Number: 0970-0599 Expiration Date 02/28/2026 Reporting Period: 10/01/2022 - 09/30/2023 Data Point Total 257                  | Afghanistan 257     Country (Max 200)    Select Country    Select Country     Albania   Algeria   Andorra   Angeria   Andorra   Angentina   Arrenia   Arrenia   Austriai   Austriai   Bahamas   Bahamas   Bahama                                                                                                    | 5. Country where torture occurred Cancel   Review | Form Status: SAVED               |
| Afghanistan       257       Image: Country (Max 200)        Select Country       32       Image: Country-Country-Country-Country         Albania       Algeria       Andorra         Andorra       Angola       Andigua and Barbuda       Argentina         Arrentina       Austrialia       Austrialia       Austrialia         Austrialia       Austrialia       Austrialia       Austrialia         Bangladesh       Bangladesh       Barbados       Z57                                                                                                | Afghanistan 257   Country (Max 200)  Select Country   -Select Country   Albania   Algeria   Andorra   Angola   Antigua and Barbuda   Argentina   Avstria   Azerbaijan   Bahmas   Bahmas   Bahmas   Bahmas   Bahmas   Bahmas   Bahmas   Bahmas   Bahmas   Bahmas   Bahmas   Bahmas   Bahmas   Bahmas   Bahmas   Bahmas   Bahmas   Bahmas   Bahmas   Bahmas   Balmas   Bahmas   Bahmas   Bahmas   Bahmas   Balmas   Balmas                                                                                                    | (primary survivors only) Info                     | Recipient: Utah Health and       |
| Afghanistan 257   City Grant Number: SOTUT8820 OMB Number: 0970-0599 Expiration Date 02/28/2026 Reporting Period: 10/01/2022 - 09/30/2023 Data Point Total 257 City Grant Number: SOTUT8820 OMB Number: 0970-0599 Expiration Date 02/28/2026 Reporting Period: 10/01/2022 - 09/30/2023 Data Point Total 257                                                                                                    | Afghanistan 257   Country (Max 200)  Select Country  Select Country   Albania   Algeria   Andorra   Angola   Antigua and Barbuda   Argentina   Austria   Austria   Azerbaijan   Bahmas   Bahmas <td></td> <td>Human Rights Projects, Salt Lake</td>                                                                                                    |                                                   | Human Rights Projects, Salt Lake |
| Country (Max 200)    Select Country     Albania   Algeria   Andorra   Angola   Antigua and Barbuda   Argentina   Argentina   Australia   Australia   Australia   Azerbaijan   Bahamas   Bahrain   Bangladesh   Barbados   Belarus                                                                                                    | Algeria   Algeria   Andorra   Angola   Andorra   Angola   Andorra   Angola   Antigua and Barbuda   Arrenia   Australia   Australia   Australia   Bahamas   Bahrain   Bangladesh   Barbados   Belarus                                                                                                    | Afghanistan                                       | City                             |
| Country (Max 200)<br>Select Country<br>Albania<br>Algeria<br>Andorra<br>Angola<br>Antigua and Barbuda<br>Argentina<br>Armenia<br>Austrialia<br>Austrialia<br>Azerbaijan<br>Bahamas<br>Bahrain<br>Bangladesh<br>Barbados<br>Belarus                                                                                                    | Country (Max 200)<br>Select Country<br>Albania<br>Algeria<br>Andorra<br>Angola<br>Andigua and Barbuda<br>Argentina<br>Australia<br>Australia<br>Australia<br>Bahamas<br>Bahrain<br>Bangladesh<br>Barbados<br>Belarus<br>Belarus                                                                                                    |                                                   |                                  |
| Country (Max 200)<br>Select Country<br>Albania<br>Algeria<br>Andorra<br>Angola<br>Antigua and Barbuda<br>Argentina<br>Armenia<br>Austrialia<br>Austrialia<br>Austrialia<br>Bahamas<br>Bahrain<br>Bangladesh<br>Barbados<br>Belarus                                                                                                    | <ul> <li>Select Country</li> <li>Select Country</li> <li>Albania</li> <li>Algeria</li> <li>Andorra</li> <li>Angola</li> <li>Antigua and Barbuda</li> <li>Argentina</li> <li>Argentina</li> <li>Australia</li> <li>Australia</li> <li>Azerbaijan</li> <li>Bahamas</li> <li>Bahamas</li> <li>Bahamas</li> <li>Bahamas</li> <li>Belgium</li> </ul>                                                                                                    |                                                   | Grant Number: SOTUT8820          |
| Select Country<br>Albania<br>Algeria<br>Andorra<br>Andorra<br>Angola<br>Antigua and Barbuda<br>Argentina<br>Armenia<br>Austriai<br>Austriai<br>Bahamas<br>Bahrain<br>Bangladesh<br>Barbados<br>Belarus                                                                                                    | <ul> <li>Select Country</li> <li>Select Country</li> <li>Albania</li> <li>Algeria</li> <li>Andorra</li> <li>Angola</li> <li>Antigua and Barbuda</li> <li>Argentina</li> <li>Argentina</li> <li>Armenia</li> <li>Austria</li> <li>Azerbaijan</li> <li>Bahamas</li> <li>Bahrain</li> <li>Bangladesh</li> <li>Barbados</li> <li>Belarus</li> </ul>                                                                                                    | Country (Max 200)                                 | OMB Number: 0970-0599            |
| Select Country<br>Albania<br>Algeria<br>Andorra<br>Andorra<br>Angola<br>Antigua and Barbuda<br>Argentina<br>Australia<br>Australia<br>Azerbaijan<br>Bahamas<br>Bahrain<br>Bangladesh<br>Barbados<br>Belarus                                                                                                    | Select Country<br>Albania<br>Algeria<br>Andorra<br>Angola<br>Antigua and Barbuda<br>Argentina<br>Armenia<br>Australia<br>Australia<br>Austria<br>Bahamas<br>Bahrain<br>Bangladesh<br>Barbados<br>Belarus<br>Belgium                                                                                                    | Select Country V 32 +                             | OWB Number. 0970-0595            |
| Albania   Albania   Algeria   Andorra   Angola   Antigua and Barbuda   Argentina   Argentina   Australia   Austria   Azerbaijan   Bahamas   Bahrain   Bangladesh   Barbados   Belarus                                                                                                    | Albania<br>Algeria<br>Andorra<br>Angola<br>Antigua and Barbuda<br>Argentina<br>Armenia<br>Australia<br>Australia<br>Austria<br>Bahamas<br>Bahamas<br>Baha | Select Country                                    | Expiration Date 02/28/2026       |
| Algeria   Andorra   Andorra   Angola   Antigua and Barbuda   Argentina   Argentina   Australia   Austria   Azerbaijan   Bahamas   Bahrain   Bangladesh   Barbados   Belarus         Prove and Next  Reporting Period: 10/01/2022 - 09/30/2023 09/30/2023                                                                                                    | Algeria<br>Andorra<br>Angola<br>Antigua and Barbuda<br>Argentina<br>Armenia<br>Australia<br>Australia<br>Azerbaijan<br>Bahrain<br>Bangladesh<br>Barbados<br>Belarus<br>Belgium                                                                                                    | Albania                                           |                                  |
| Andorra 09/30/2023   Angola Data Point Total   Argentina Data Point Total   Armenia 257   Australia Azerbaijan   Bahamas Bahrain   Bangladesh Barbados   Belarus Belarus                                                                                                    | Andorra 09/30/2023   Angola Data Point Total   Argentina Data Point Total   Armenia 257   Austria 257   Azerbaijan Bahrain   Bahrain Bangladesh   Barbados Belarus                                                                                                    |                                                   | Reporting Period: 10/01/2022 -   |
| Angola       Data Point Total         Argentina       Data Point Total         Armenia       257         Australia       257         Austria       3         Azerbaijan       3         Bahrain       3         Bangladesh       3         Barbados       3         Belarus       3                                                                                                    | Angola<br>Antigua and Barbuda<br>Argentina<br>Armenia<br>Australia<br>Austria<br>Azerbaijan<br>Bahamas<br>Bahrain<br>Bangladesh<br>Barbados<br>Belarus                                                                                                    | Andorra                                           | 09/30/2023                       |
| Antigua and Barbuda       Data Point Total         Argentina       257         Australia       257         Austria       257         Azerbaijan       Bahamas         Bahrain       8         Bangladesh       8         Barbados       8         Belarus       1                                                                                                    | Antigua and Barbuda   Argentina   Argentina   Armenia   Australia   Austria   Azerbaijan   Bahamas   Bahrain   Bangladesh   Barbados   Belarus                                                                                                    | Angola                                            |                                  |
| Argentina<br>Armenia<br>Australia<br>Austria<br>Azerbaijan<br>Bahamas<br>Bahrain<br>Bangladesh<br>Barbados<br>Belarus                                                                                                    | Argentina<br>Armenia<br>Australia<br>Austria<br>Azerbaijan<br>Bahamas<br>Bahrain<br>Bangladesh<br>Barbados<br>Belarus<br>Belgium                                                                                                    | Antigua and Barbuda                               | Data Daint Tatal                 |
| Armenia257Australia257Austria257Azerbaijan257Bahamas257Bahrain257Bangladesh257Barbados257Belarus257                                                                                                    | Armenia<br>Australia<br>Austria<br>Azerbaijan<br>Bahamas<br>Bahrain<br>Bangladesh<br>Barbados<br>Belarus<br>Belgium                                                                                                    | Argentina                                         |                                  |
| Australia     LOT       Austria     Azerbaijan       Bahamas     Bahrain       Bangladesh     Barbados       Belarus     Belarus                                                                                                    | Australia<br>Austria<br>Azerbaijan<br>Bahamas<br>Bahrain<br>Bangladesh<br>Barbados<br>Belarus<br>Belgium                                                                                                    | Armenia                                           | 257                              |
| Austria       Azerbaijan       Bahamas       Bahrain       Bangladesh       Barbados       Belarus                                                                                                    | Austria       Azerbaijan       Bahamas       Bahrain       Bangladesh       Barbados       Belarus                                                                                                    | Australia                                         | EST                              |
| Azerbaijan       Bahamas       Bahrain       Bangladesh       Barbados       Belarus                                                                                                    | Azerbaijan<br>Bahamas<br>Bahrain<br>Bangladesh<br>Barbados<br>Belarus<br>Belarus                                                                                                    | Austria                                           |                                  |
| Bahamas       Bahrain       Bangladesh       Barbados       Belarus                                                                                                    | Bahamas<br>Bahrain<br>Bangladesh<br>Barbados<br>Belarus<br>Belgium                                                                                                    | Azerbaijan                                        |                                  |
| Bahrain<br>Bangladesh<br>Barbados<br>Belarus                                                                                                    | Bahrain<br>Bangladesh<br>Barbados<br>Belarus<br>Belgium                                                                                                    | Bahamas                                           |                                  |
| Bangladesh<br>Barbados<br>Belarus                                                                                                    | Bangladesh<br>Barbados<br>Belarus<br>Belgium                                                                                                    | Bahrain                                           |                                  |
| Barbados<br>Belarus                                                                                                    | Barbados<br>Belarus<br>Belgium                                                                                                    | Bangladesh                                        |                                  |
| Belarus                                                                                                    | Belgium                                                                                                    | Barbados                                          |                                  |
|                                                                                                    | Belgium                                                                                                    | Belarus                                           |                                  |
| Belize                                                                                                    |                                                                                                    | Benin                                             |                                  |

### **Outcome Indicator** Navigation

Select tool(s) used to gather data

Selecting **Other** requires a name/description

After selecting tools, select Save Tool Data

Numbers in Total show this indicator has been saved

**Red X** in Total shows this indicator has *not* been saved

Click Edit to go to directly to a given indicator

**Review** will become active once all Red X icons *in entire form* have been removed

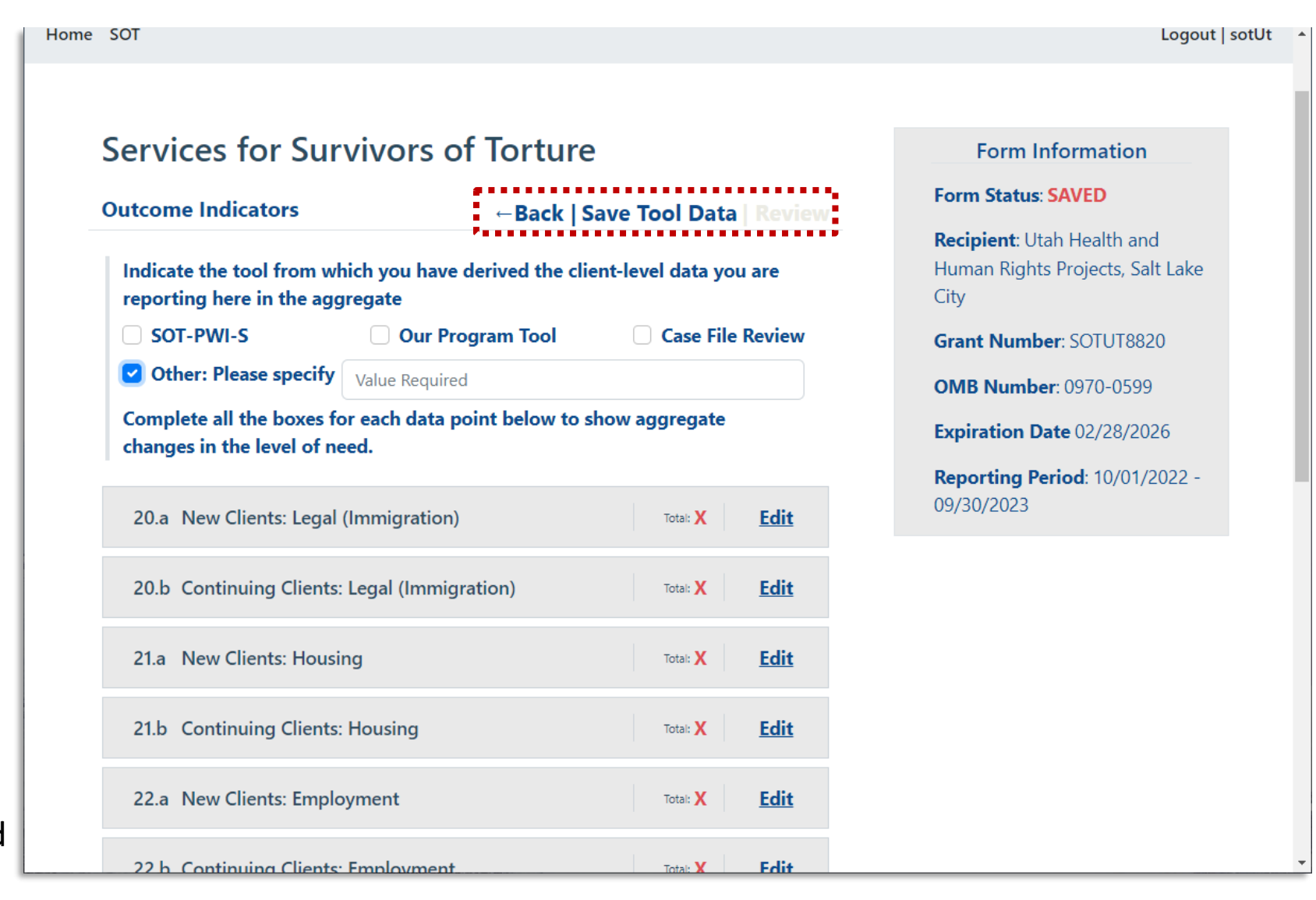

#### **Outcome Indicator**

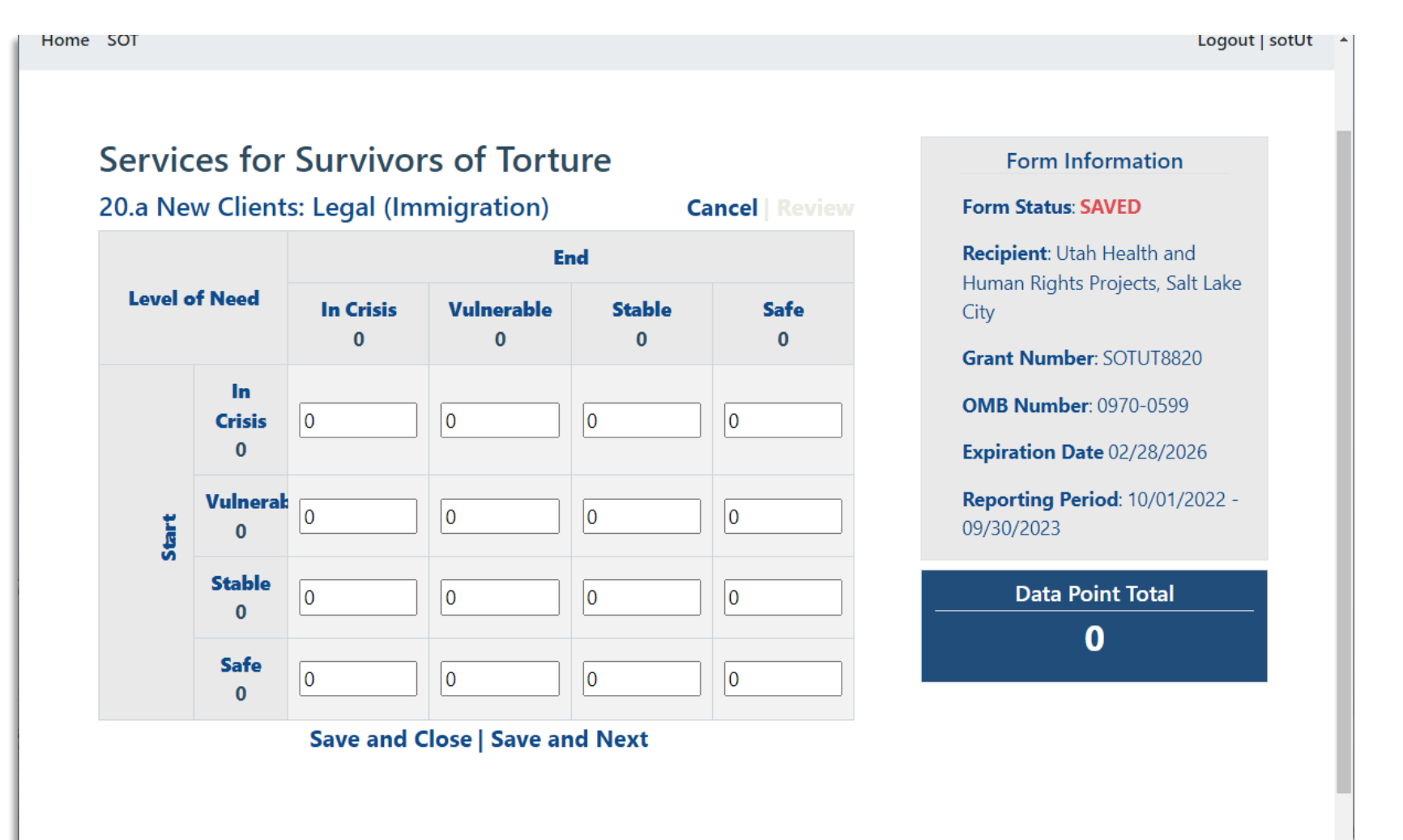

#### Submitting a form

Once complete, select **Review** from any page within the form

Review shows data validators

To print, use your browser's Print option

Select Back to return to edit view

Once reviewed, select Submit

#### Services for Survivors of Torture

| Program Indicators                                              | ←Back            | Review      |                                                                                                    |
|-----------------------------------------------------------------|------------------|-------------|----------------------------------------------------------------------------------------------------|
| 1a. Active Caseload: Client count during reporting period       | Total: <b>()</b> | Edit        | ← Back   Submit                                                                                                   |
| 1b. Closed Caseload: Client count during reporting period       | Total: <b>0</b>  | <u>Edit</u> | <b>Points of Contact :</b> To update/correct your agency's POC, please contact RADSAdmin@gdit.com.                |
| 2. Age when first subjected to torture (Primary survivors only) | Total: <b>O</b>  | Edit        | roject period. Please use the narrative report to explain or<br>Data Points User Guide for more information here. |
|                                                                 |                  |             |                                                                                                    |
|                                                                 |                  |             | No. of                                                                                                    |

| Data Point -<br>Description                                              | Indicators                                                                          | No. of<br>Clients<br>Served | Data Validation Checks                                                                                                    |
|--------------------------------------------------------------------------|-------------------------------------------------------------------------------------|-----------------------------|----------------------------------------------------------------------------------------------------|
| 1a. Active Caseload:<br>Client count during<br>reporting period          | New Primary<br>New Secondary<br>Continuing Primary<br>Continuing Secondary<br>TOTAL | 0<br>0<br>0<br>0<br>0       | Please double check your math when adding up<br>all new and continuing clients in the line<br>indicating the total active client count.                                                                                                    |
| 1b. Closed Caseload:<br>Client count during<br>reporting period          | New Primary<br>New Secondary<br>Continuing Primary<br>Continuing Secondary<br>TOTAL | 0<br>0<br>0<br>0<br>0       | Please double check your math when adding up<br>all new and continuing clients in the line<br>indicating the total closed case count.                                                                                                    |
| 2. Age when first<br>subjected to torture<br>(Primary survivors<br>only) | Under 5 years<br>5-17 years<br>18-44 years<br>45-64<br>65 and over<br>TOTAL         | 0<br>0<br>0<br>0<br>0       | Add the number of new primary and continuing<br>primary clients from DP01a to get the total<br>number of active primary survivors:<br>01a. New primary: + 01a. Continuing<br>primary: =<br>The total number of active primary survivors<br>should be <b>equal to</b> the total ages reported to<br>the left. If this is not the case, please check your<br>entries for DP02 |